Passo a passo de como realizar um Pedido de Acesso à Informação na plataforma FalaBR

1° Acesse: falabr.cgu.gov.br  $\rightarrow$  Faça o login utilizando sua conta GOV.BR, via CPF e senha.

| 1 and 1 |                                                                                                    | Identifique-se no gov.br com:                                                                                                    |
|---------|----------------------------------------------------------------------------------------------------|----------------------------------------------------------------------------------------------------|
|         | Uma conta gov.br<br>garante a identificação<br>de cada cidadão que acessa<br>os serviços digitais do governo | <ul> <li>Número do CPF</li> <li>Digite seu CPF para criar ou acessar sua conta gov.br</li> <li>CPF</li> <li>pigite seu CPF</li> <li>Continuar</li> <li>Outras opções de identificação:</li> <li>Login com seu banco Executa seat peato</li> <li>Login com QR code</li> <li>Seu certificado digital</li> </ul> |
|         |                                                                                                    | Seu certificado digital em nuvem                                                                                                    |

2º Depois de usar seu CPF e senha, você deve clicar em "Entrar"., que levará você a página abaixo. Então você deve clicar em "Novo Pedido de Acesso à Informação".

| Controladors Gress<br>as Unido<br>= Fala BR<br>Publichem Marginets de Durclorine e Acress a Informação                                        | inicio Acesso à Informação - Cuvidoria - 🗷 🌜 Usuano      |
|----------------------------------------------------------------------------------------------------|----------------------------------------------------------|
| Damos as boas-vindas à Plataforma Integrada de Ouvidoria e Acess<br>Seus dados pessoais estarão protegidos, nos termos da Lei re 13 460/2017. | so à Informação                                          |
| Ouvidoria                                                                                                    | Lei de Acesso à Informação - LAI                         |
| Nova Manifestação                                                                                                    | Novo Pedido de Acesso à Informação                       |
| Registre a sua solicitação reclamação, denúncia, sugestão ou elogio                                                                           | Registre o seu pedido de acesso à informação             |
| Nova Manifestação - Ouvidoria Interna                                                                                                    | Meus Pedidos e Recursos de Acesso à Informação           |
| Canal destinado a servidores e trabañadores das instituições federais para registro de manifestações.                                         | Consulte o andiamento de saus pecicios e recursos da LAI |
| Minhas Manifestações                                                                                                    |                                                          |
| Consuite o andamento de suas manifestações                                                                                                    |                                                          |
|                                                                                                    |                                                          |

3º Após a seleção da opção, irá aparecer um formulário como esse abaixo para você preencher. Caso queira ter sua identidade preservada, selecione o campo "Gostaria de ter minha identidade preservada neste pedido". Após, indique esfera "Federal" e órgão "UFAPE – Universidade Federal do Agreste de Pernambuco".

| Controlatorio Gent.<br>do Unito<br>= FABLE<br>Nutatione integrada de Ouvidorio e Acesso a informação                                                                                                    | inicio Acesso à Informação • Ouvidoria • 🗷 🌢 0 🔕                                     |
|----------------------------------------------------------------------------------------------------|--------------------------------------------------------------------------------------|
| 🕐 ) Principia -) Nano-Predicio de Acesto a Información                                                                                                    |                                                                                      |
| Faça seu pedido de acesso à informação     Escotha esca opçio para other informaçês productes ou custodadas paía Administração Publica                                                                                                    |                                                                                      |
| Sodarka de lar a minita Gentidade preuvada nedar pedito, em stendimento ao principio constitucional da impressabilidade e, antas continenes o disposto no aet 20, 37° da Lei el 13.465/2007 Destinatário                                                                                                    |                                                                                      |
| Filte por estera Recenai, estadual ou municipal A                                                                                                    |                                                                                      |
| Edra                                                                                                    |                                                                                      |
| Q. Federal x v                                                                                                    |                                                                                      |
| Órgla para o quai code que renue seu person de acessa a informação<br>Consece a digitar e nome sua sigla da cigla para setisticavá de a teas que seu sobrada                                                                                                    |                                                                                      |
| Q. UFAPE                                                                                                    | * X                                                                                  |
| URAPE - Universitador Federali do Agreste de Pernantouco                                                                                                    |                                                                                      |
| uesongou                                                                                                    |                                                                                      |
| Sobre qual socurto voot quer falar?                                                                                                    |                                                                                      |
| Q Stelectore                                                                                                    | х ч                                                                                  |
| Resimo                                                                                                    |                                                                                      |
| Diple un bros essare                                                                                                    |                                                                                      |
| Obrgatinio                                                                                                    |                                                                                      |
| Face expan                                                                                                    | a entender o caso. Você também poderá adicionar documentos, videos, fotos e imagens, |
|                                                                                                    |                                                                                      |
| Descrives o contentió do seu partició de carace à informação. Sigo claros e objetivo informaçãos informaçãos pressante, inclusivo identificaçãos rido desem ser insurvidas a não ser que sejom essenciais para a constituinação do pedido de acosto à informação                                                                                                    |                                                                                      |
|                                                                                                    |                                                                                      |
| Unite series of a BOA marchane                                                                                                    | lê lê                                                                                |
| Anthen server was a server as a server as a ser |                                                                                      |

4º A seguir, indique o assunto que gostaria de tratar e o resumo (campo obrigatório). Em "Fale aqui", descreva com clareza o que se deseja saber, especificando (se necessário) datas e documentos solicitados.

| Descrição                                                                                                    |                                                                     |                                                                        |                                                                  |                                                                        |     |  |
|----------------------------------------------------------------------------------------------------|---------------------------------------------------------------------|------------------------------------------------------------------------|------------------------------------------------------------------|------------------------------------------------------------------------|-----|--|
|                                                                                                    |                                                                     |                                                                        |                                                                  |                                                                        |     |  |
| O primine                                                                                                    |                                                                     |                                                                        |                                                                  |                                                                        | × × |  |
| Não escontrou? Clique aquil                                                                                                    |                                                                     |                                                                        |                                                                  |                                                                        |     |  |
| Resumo                                                                                                    |                                                                     |                                                                        |                                                                  |                                                                        |     |  |
| Digite um breve resumo                                                                                                    |                                                                     |                                                                        |                                                                  |                                                                        |     |  |
| Obrigatório                                                                                                    |                                                                     |                                                                        |                                                                  |                                                                        |     |  |
| Fale aqui                                                                                                    |                                                                     |                                                                        |                                                                  |                                                                        |     |  |
| Registre seu relato. É importante que seja claro e objetivo, mas comp                                                                          | leto com informações que facilitarão a análise. Indique o órgão e o | agente responsável, o tema, o serviço relacionado, a data, o local, as | condutas praticadas, e tudo mais que possa ajudar a entender o c | aso. Você também poderá adicionar documentos, videos, fotos e imagens. |     |  |
| Desrena o contacido da seu norbido de comesa à informação. Caio de                                                                             | na abiatiza talemareka nasanair indusiza identiferarda aka dazar    | n un inscriden a cân un cum union assanciais com a conceterioreña.     | to motivin de names à información                                |                                                                        |     |  |
|                                                                                                    |                                                                     |                                                                        |                                                                  |                                                                        |     |  |
|                                                                                                    |                                                                     |                                                                        |                                                                  |                                                                        |     |  |
| Limite miximo de 8000 caracteres                                                                                                    |                                                                     |                                                                        |                                                                  |                                                                        |     |  |
| Obrigatório.                                                                                                    |                                                                     |                                                                        |                                                                  |                                                                        |     |  |
| Envo de ergunes<br>Libraren e region<br>Sile acettes decumentes de total (pdf. dac. dac. bil) imagene (peg. prg. tempt similiarida terpit. mp4 |                                                                     |                                                                        |                                                                  |                                                                        |     |  |
| Hās encantraul Claye sepil                                                                                                    |                                                                     |                                                                        |                                                                  |                                                                        |     |  |
|                                                                                                    |                                                                     |                                                                        |                                                                  |                                                                        |     |  |
|                                                                                                    | <- Vol                                                              | tar                                                                    | Avan                                                             | çar →                                                                  |     |  |
|                                                                                                    |                                                                     |                                                                        |                                                                  |                                                                        |     |  |
| govbr                                                                                                    |                                                                     |                                                                        |                                                                  |                                                                        |     |  |
|                                                                                                    | USUÁRO                                                              | NFORMQÕES                                                              | ÓRGÃOS E ENTIDADES                                               | AUGA                                                                   |     |  |
|                                                                                                    |                                                                     | Dados Abertos - Ouvidoria                                              |                                                                  | Acessibilidade                                                         |     |  |
|                                                                                                    | Acesso à informação - Novo Pedido de Acesso à<br>Informação         | Ouvidorias.gov                                                         | Documentação API                                                 | Hapa do site                                                           |     |  |
|                                                                                                    | Acesso à informação - Meus Pedidos e Recursos                       |                                                                        | Adesão aos modulos do FalaBR                                     | Perguntes frequentes                                                   |     |  |
|                                                                                                    |                                                                     |                                                                        |                                                                  |                                                                        |     |  |

5º Depois de preencher todos os campos obrigatórios e aqueles que você achar relevantes, aperte em "Avançar". A seguinte página aparecerá para que você confirme todos os dados inseridos. Clique em concluir se estiver tudo correto.

| Controladora-Gensi<br>da Unito<br>E Fala BR<br>Plateforme Integrada de Ouvidoria e Acesso a Informação |                                                             |                           |                               | Inicio Acesso à Informação + Ouvidoria | - # • • 🔕 |  |
|----------------------------------------------------------------------------------------------------|-------------------------------------------------------------|---------------------------|-------------------------------|----------------------------------------|-----------|--|
| 👚 🗧 Principal 🗧 Novo Pedido de Acesso à Informação 🌾 Revisão                                           |                                                             |                           |                               |                                        |           |  |
| Revisão     Resumo do seu pedido de acesso à in                                                        | formação                                                    |                           |                               |                                        |           |  |
| Tipo: Acesso à Informação                                                                              |                                                             |                           |                               |                                        |           |  |
| Órgão Destinatário: UFAPE - Universidade Fe                                                            | ederal do Agreste de Pernambuco                             |                           |                               |                                        |           |  |
| Assunto: Concurso                                                                                      | Assunto. Concurso                                           |                           |                               |                                        |           |  |
| Modo de Resposta: Pelo sistema (com aviso:                                                             | s por email)                                                |                           |                               |                                        |           |  |
| Canal de Entrada: Internet                                                                             |                                                             |                           |                               |                                        |           |  |
| Fale aqui:                                                                                             |                                                             |                           |                               |                                        |           |  |
|                                                                                                    | (                                                           | Voltar                    | Conc                          | sluir →                                |           |  |
| gov.br                                                                                                 |                                                             |                           |                               |                                        |           |  |
|                                                                                                    | usukao                                                      | NFORMIÇÕES                | ÓRGÃOS E ENTIDADES            | AUDA                                   |           |  |
|                                                                                                    |                                                             | Dados Abertos - Ouvidoria |                               | Acessibilidade                         |           |  |
|                                                                                                    | Acesso à Informação - Novo Pedido de Acesso à<br>Informação | Ouvidories.gov            | Documentação API              |                                        |           |  |
|                                                                                                    | Acesso à informação - Meus Pedidos e Recursos               | Painel resolveu?          | Adesão aos modulos do FalaliR | Perguntas frequentes                   |           |  |
|                                                                                                    | Ouvidoria - Nova Manifestação                               | Dados Abertos - LAI       |                               |                                        |           |  |

Pronto! Agora sua manifestação já foi cadastrada! Fique de olho no seu e-mail e no seu telefone. Você pode sempre consultar o andamento do seu pedido pela plataforma FalaBR, seguindo o passo a passo indicado na página de conclusão.